# 特定小電力中継器 EXR100A 取扱説明書

中継器 EXR100A を使用することで、通話エリアを約2倍に拡大することができま す。多層階のビルや別棟との連絡、遮蔽物などで電波の届きにくいエリアの通話確保 や通話品質の改善ができます。また、本体内蔵のスピーカーを拡声器として構内アナ ウンスに使用することができます。

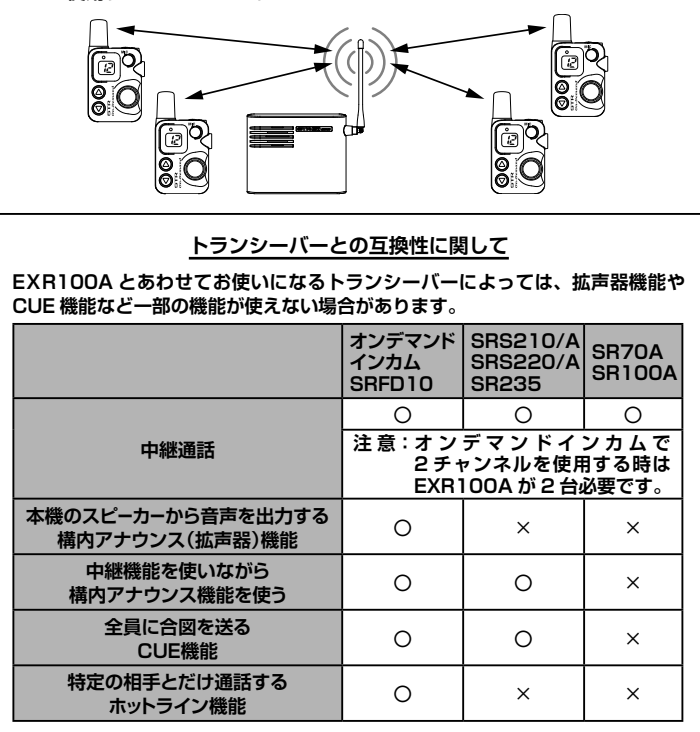

EN029U002 (2209G-DS)

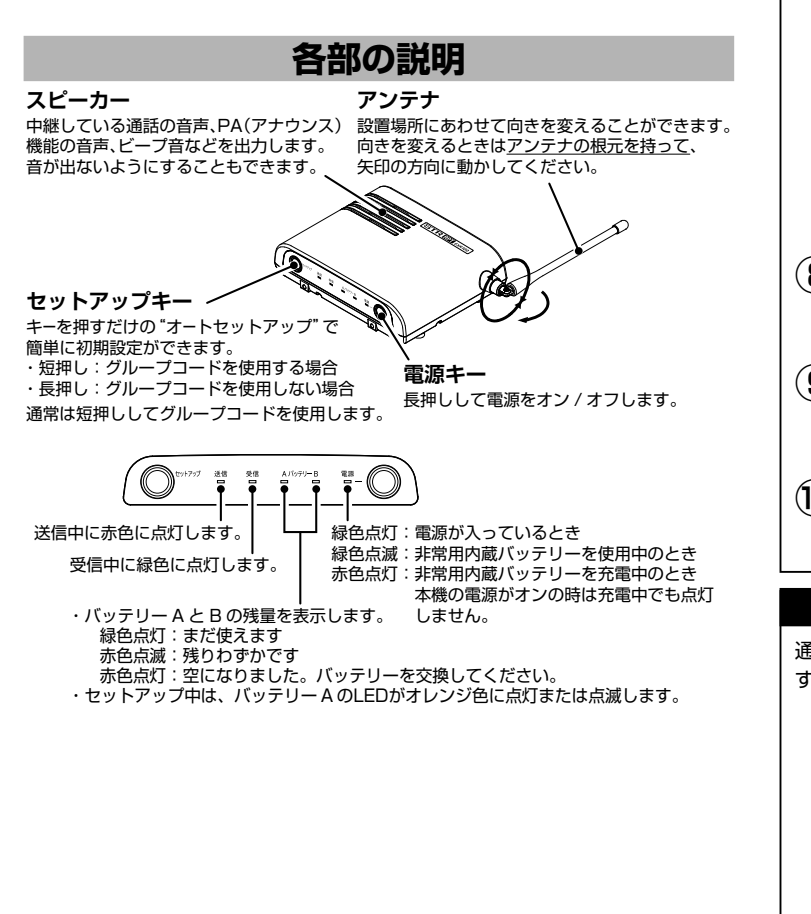

#### SRS210/A、SRS220/A、SR235、SR70A、SR100Aで SRFD10でオンデマンドインカムの全ての機能を使用する 使用する(SRFD10ではモード"A"または"b"の単信で使用します) EXR100A を2台使用します EXR100A を1台使用します ● 準備をする ● 準備をする EXR100Aは、使用する中継用チャンネルにあわせた子機の電波を受信するだ EXR100Aは、使用する中継用チャンネルにあわせた子機の電波を受信するだ けで、中継通話を行うための設定を自動で行えます(オートセットアップ機能)。 けで、中継通話を行うための設定を自動で行えます(オートセットアップ機能)。 (】) SRFD10 のセットモード " <mark>F2 通話モードの設定</mark> " を " rP " にします ( ] ) SRFD10 のモードを "A" または "b" モードにします 2 チャンネル表示が中継用のチャンネル (表示は 10~18 と 12~29 2 SRFD10のセットモード "F2 通話モードの設定"を"rP"にします SRFD10以外の子機の場合も中継器を使える設定にします。設定方法は子機の 合計 27 チャンネル) に変わりますので、中継通話を 取扱説明書を参照してください。 する全ての SRFD10 の A-ch と B-ch を運用するチャン ネルにあわせます。 チャンネル表示が中継用のチャンネル(表示は10~18と12~29 80 A-ch と B-ch の間隔は5 チャンネル以上離してください。 合計 27 チャンネル) に変わりますので、中継通話を する全ての子機を運用するチャンネルにあわせます @? 、SRFD10 が "At" または "AL" モードの場合は、A-ch/B-ch の (3) (4) EXR100A の電源を入れます どちらで送信するかを決めます 80 A-ch で送信する時: [CUE] キーと [▲] キーを同時に押す B-ch で送信する時: [CUE] キーと [▼] キーを同時に押す (4) EXR100A の電源を入れます 。電源キーを長押し (5) EXR100A のセットモード "レピーターモード"を "半複信レピー ター"に設定します 電源キーを長押し \_\_\_\_\_ 設定はパソコンやスマートフォンの操作で設定します。裏面の "Wi-Fi を使って EXR100A のセットモード "レピーターモード"を "半復信レピー 各種機能を設定する"を参照してください。 (5) ター"に設定します (6)オートセットアップ機能で本機を設定します 設定はパソコンやスマートフォンの操作で設定します。裏面の "Wi-Fi を使って 各種機能を設定する"を参照してください。 (6) オートセットアップ機能で EXR100A を設定します。 セットアップキーを長押し A の LED がオレンジ色で点滅 (7)子機の送信キーを約4秒間押し続けます セットアップキーを短押し — A の LED がオレンジ色で点灯 PT ∖ SRFD10 を A-ch または B-ch で [ アクセス ] キーを約4秒間押し スイッチ アクセス 続けます -(ind) تحسك 送信と受信の LED が 80 同時に点灯したら放す 🗟 🍳 アクセスキー 🔿 SRFD10の場合 SB235, SBS220/A § C¢ 送信と受信の LED が同時に点灯したら放す SRS210/A, SR70A SR100A の場合 以上で準備は完了です 続けてもう1台の EXR100A の設定を行います 上記⑥⑦と同じ操作を別のチャンネル(A-ch または B-ch)に 設定した SRFD10 を使って設定します 以上で準備は完了です この操作は初めの一度だけです。次回も同じチャンネルで通話を 行う場合は、電源を入れるだけで通話を行えます。 この操作は初めの一度だけです。次回も同じチャンネルで通話を 行う場合は、電源を入れるだけで通話を行えます。 (8) EXR100A を設置する場所を決めます (8) EXR100A を設置する場所を決めます ・子機の雷波が届きやすい場所 子機の電波が届きやすい場所 ・障害物や遮蔽物がなく、なるべく高い場所 ・障害物や遮蔽物がなく、なるべく高い場所 ・屋内または雨などで濡れない場所 (EXR100A は防水構造ではありません) ・屋内または雨などで濡れない場所 (EXR100A は防水構造ではありません) (9) EXR100A を外部電源で使うか、バッテリーで使うかを決めます EXR100A を外部電源で使うか、バッテリーで使うかを決めます (9) 外部電源の供給が困難な場合や、イベントなどで一時的に使用する場合はオプ 外部電源の供給が困難な場合や、イベントなどで一時的に使用する場合はオプ ションのリチウムイオンバッテリーで運用することができます。 ションのリチウムイオンバッテリーで運用することができます。 別紙"設置・取付説明書"をご覧ください。 別紙"設置・取付説明書"をご覧ください。 (10) EXR100Aを設置します。別紙 "設置・取付説明書" をご覧ください。 (10) EXR100Aを設置します。別紙 "設置・取付説明書" をご覧ください。 ・壁面に固定して設置する ・壁面に固定して設置する ・マグネットを使って設置する ・マグネットを使って設置する 中継機能を使いながら構内アナウンス機能を使う 通常は通話の中継のみを行い、必要な時だけ本機のスピーカーからアナウンスを SRFD10のセットモード "PA機能のON/OFF" を "on" にします。 (2) 設定方法は SRFD10 の取扱説明書を参照してください。 することができます。この時の音声は中継しません。 SRS210/220 シリーズや SR235 の場合は "PA 機能"を [CUE] (3) または [ファンクション] キーに割り当てます。 割り当て方法は、子機の取扱説明書を参照してください。 本機のセットモード PA 常時モニター音量"は OFF"にします。 (4) パソコンやスマートフォンの操作で設定できます。詳しくは裏面の"セットモー ド"を参照してください。 ハンバーグをお願いします 本機のスピーカーでアナウンスする時は、SRFD10の場合は [CUE] (5) キーを押しながら話します。SRS210/220 シリーズや SR235 の e P 中継通話をやめて音声を スピーカーから出力します 場合は"PA 機能"を割り当てたキーを押しながら話します。 (この音声は中継されません。) ● 設定方法

(6)

(1) 上記の"準備をする"と同じ操作を行い、EXR100A と子機を準備

します。

スピーカーの音量は、EXR100Aのセットモード"PA音量"で

"1"~"5"のいずれかの数字にします(工場出荷時は"3"です)。

(7) アナウンスが終わったらキーを放します。

通話エリアを拡大する中継器として使う

構内アナウンス用(拡声器) として使う

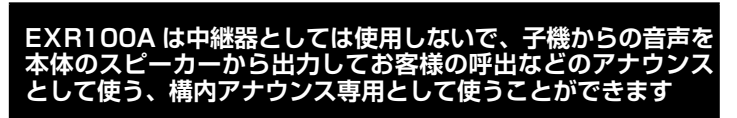

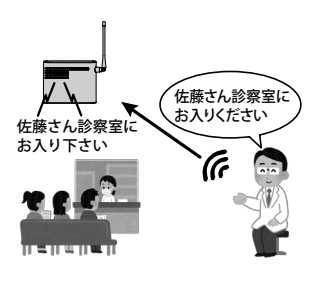

#### ● 設定方法

EXR100Aは、構内アナウンスとして使用するチャンネルにあわせた子機の電 波を受信するだけで、構内アナウンスを行うための設定を自動で行えます(オー トセットアップ機能)

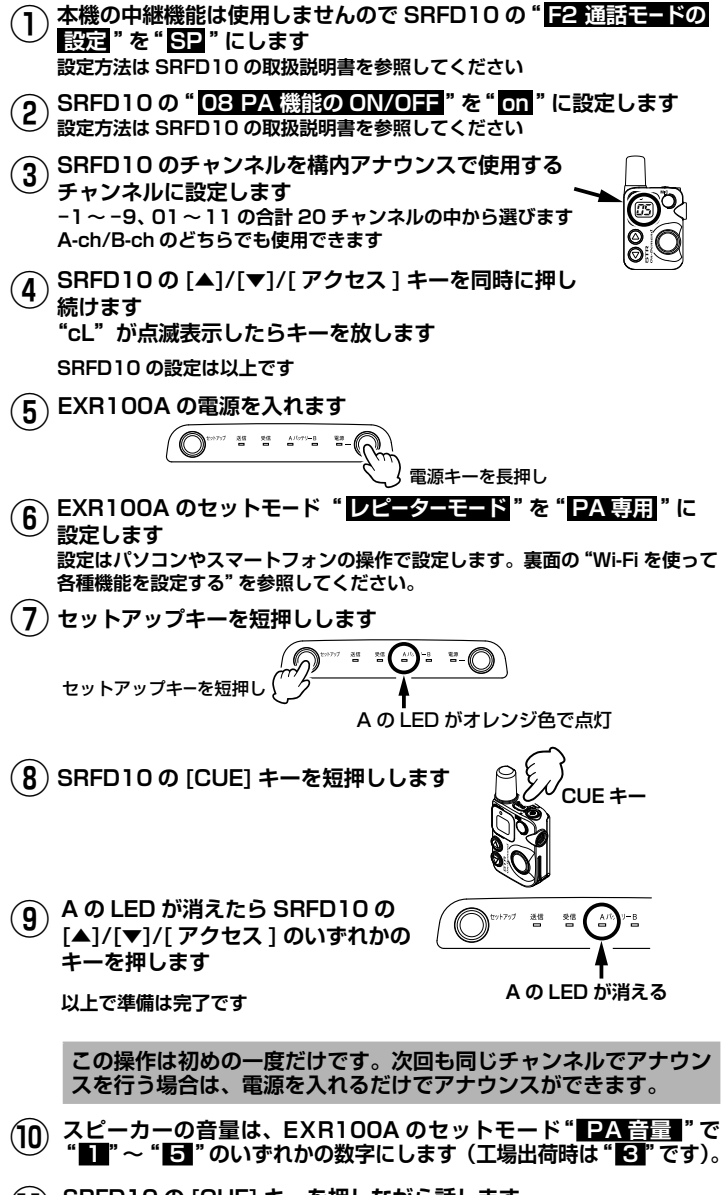

SRFD10の[CUE] キーを押しながら話します。 アナウンスが終わったら [CUE] キーを放します。

#### Wi-Fi を使って各種機能を設定する

スマートフォンやパソコンのウェブブラウザの画面で、本機の各種機能をセットアップすることができます。本機に内蔵の Wi-Fi(無線 LAN)機能を使いますので、 インターネット接続環境は必要ありません。

🔒 👁 i

設定する時は EXR100A の電源をオンにしてから "10分" (初期値) 以内に設定を完了してください。 注意 10分を超えるとセキュリティの為、自動的に Wi-Fi が切断されます。

MOY Phone-D

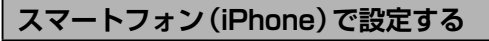

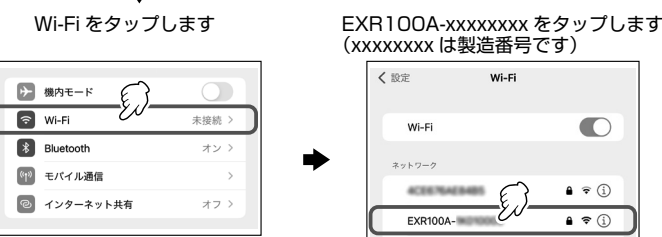

パスワード入力画面でパスワードを入力して[接続]をタップします。

自動的にブラウザが起動してセットモード画面が表示されます。 ・自動的にブラウザが起動しない場合は、[設定]をタップした後の "Wi-Fi" 画面で [EXR100A-xxxxxxx] の右にある [i]をタップし、次の画面で自動 ログインを "ON" にしてください。

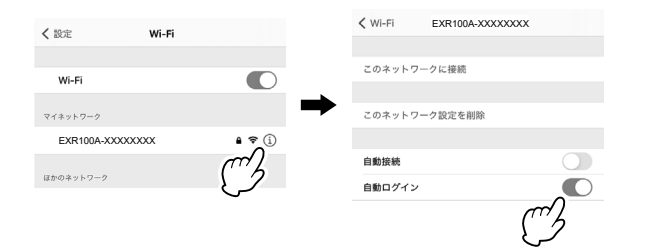

 
 ・自動ログインしない場合は、ご使用になるブラウザのアドレスバーに直接
 [192.168.1.1]と入力すると、セットモード画面を表します。 画面をタップして設定を変更して、画面一番下の[設定する]をタップすると、 本機に設定値が保存されます。

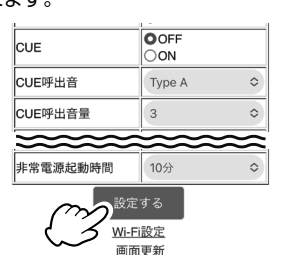

| Wi_Fi 設定 |                                            |                     |       |  |  |  |
|----------|--------------------------------------------|---------------------|-------|--|--|--|
|          |                                            |                     |       |  |  |  |
| 1.       | 1. セットモード画面一番下の [Wi-Fi 設定] をタップまたはクリックすると、 |                     |       |  |  |  |
|          | 本機の Wi-Fi 設定変更画面が                          | 表示されて、下表の各項目を設定で    | できます。 |  |  |  |
|          | 通常は設定する必要はありま                              | けん。                 |       |  |  |  |
|          |                                            |                     | 1     |  |  |  |
|          | 項目名                                        | 初期値                 |       |  |  |  |
|          | 0010                                       | EXR100A-xxxxxxxx    |       |  |  |  |
|          | 5510                                       | (xxxxxxxx は本機の製造番号) |       |  |  |  |
|          | Password                                   | 12345678            |       |  |  |  |
|          | IP アドレス                                    | 192.168.1.1         |       |  |  |  |
|          | サブネットマスク                                   | 255.255.255.0       |       |  |  |  |
|          | デフォルトゲートウェイ                                | 192.168.1.1         |       |  |  |  |
|          |                                            |                     |       |  |  |  |

2. [設定する]をタップまたはクリックすると、設定値が保存されます。

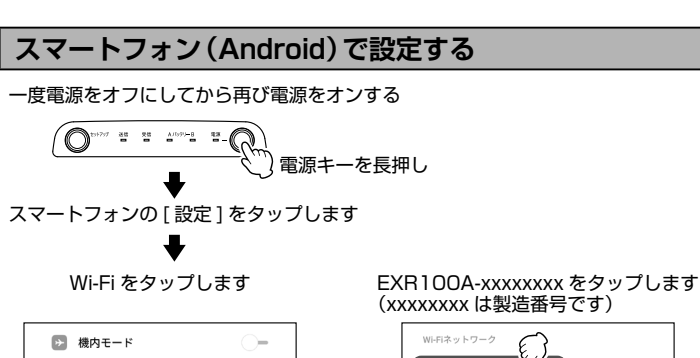

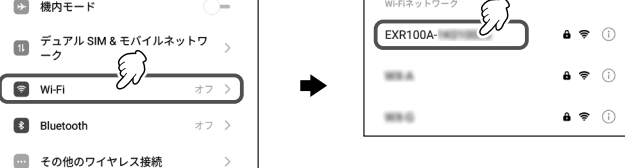

パスワード入力画面でパスワードを入力して[接続]をタップします。 自動的にブラウザが起動してセットモード画面が表示されます。 画面をタップして設定を変更して、画面一番下の[設定する]をタップすると、 本機に設定値が保存されます。

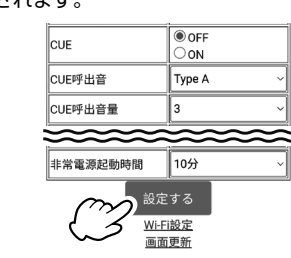

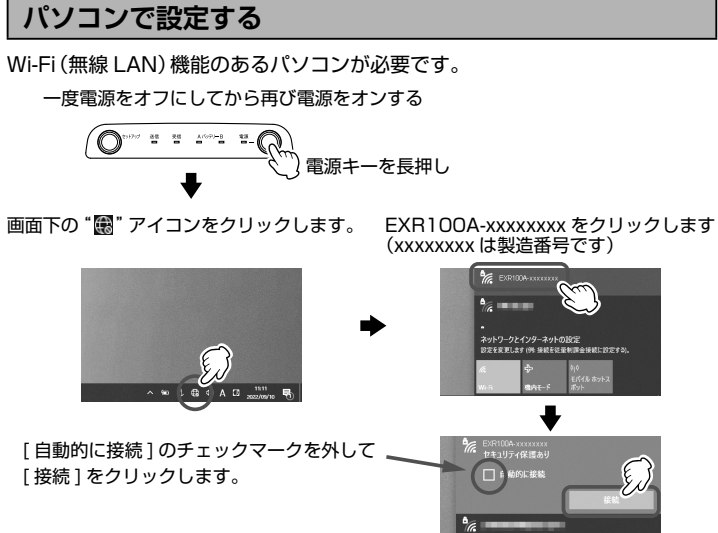

₽ パスワードを入力して[次へ]をクリックします。 パスワード: "12345678" (工場出荷時) 12345678

自動的にウェブブラウザが起動してセットモード画面が表示されます。

画面をクリックして設定を変更して、画面一番 下の[設定する]をクリックすると、本機に設 定値が保存されます。

| P        |        |
|----------|--------|
| CUE      | OFF ON |
| CUE呼出音   | Type A |
| CUE呼出音量  | 3      |
| -        |        |
| <u> </u> | ****   |
| 非常電源起動時間 |        |

| セットモードー覧           |                                                      |                                                                                                    |  |  |  |
|--------------------|------------------------------------------------------|----------------------------------------------------------------------------------------------------|--|--|--|
| 項目名                | 設定値<br>(太字:初期値)                                      | 設定内容                                                                                                    |  |  |  |
| レピーターモード           | <b>半複信レビーター</b><br>PA 専用                             | 半複信レビーター<br>受信した音声を中継します。中継しながら音声<br>をスピーカーから出力することもできます。<br>PA専用<br>"PA 再 CH 設定 A" と "PA 用 CH 設定 B" で設<br>定したチャンネルの音声をスピーカーから出力<br>します。両方の音声を同時に出力することはで<br>きません。また、この時の音声は中継しません。 |  |  |  |
| 半複信 CH             | 10~18/<br><b>12</b> ~29                              | <b>中継チャンネル設定</b><br>※オートセットアップでも設定できます。                                                                                                    |  |  |  |
| 半複信<br>グループコード     | OFF/<br>01~ <b>51</b> ~158                           | <b>グループコード設定</b><br>※オートセットアップでも設定できます。                                                                                                    |  |  |  |
| PA用CH 設定 A         | 1~9/<br>01~ <b>05</b> ~11                            | PA用CH(A)で受信するチャンネルを設定し<br>ます。※オートセットアップでも設定できます。                                                                                                    |  |  |  |
| PA グループ<br>コード A   | OFF /<br>01 ~ <b>51</b> ~ 158                        | PA 用 CH (A) で使用するグループコードを設<br>定します。※オートセットアップでも設定できます。                                                                                                    |  |  |  |
| PA用CH設定B           | 1~9/<br>01~ <b>10</b> ~11                            | PA用CH(B)で受信するチャンネルを設定します。※オートセットアップでも設定できます。                                                                                                    |  |  |  |
| PA グループ<br>  コード B | OFF /<br>01 ~ <b>52</b> ~ 158                        | PA用CH(B)で使用するグループコードを設定します。※オートセットアップでも設定できます。                                                                                                    |  |  |  |
| 秘話                 | <b>OFF</b> /1/2/3                                    | 秘話モード設定<br>子機の秘話設定と同じ番号にあわせます。                                                                                                    |  |  |  |
| PA 常時<br>モニター音量    | <b>OFF</b> /<br>1/2/3/4/5                            | 受信音量(全ての通話)<br>中継している全ての通話音声をスピーカーから<br>出力する時の音量を設定します。                                                                                                    |  |  |  |
| ビープレベル             | OFF/<br>1/2/3/4/5                                    | ビープ音量<br>キー操作時のビープ音量を設定します。                                                                                                    |  |  |  |
| スケルチ               | 1/2/3/4                                              | スケルチレベル<br>数字が大きくなるほど弱い信号は中継しなくな<br>ります。                                                                                                    |  |  |  |
| 送信出力               | <b>10mW</b> / 1mW                                    | 送信出力<br>1mW に設定すると連続送信時間の制限(3分<br>間で送信を自動的に中止する)がなくなりま<br>す。1mW の設定は、中継チャンネルが12~<br>29 の場合のみ有効です。                                                                                   |  |  |  |
| ホールド時間             | <b>0</b> (OFF) /<br>1 / 2 / 3 / 4 /<br>5 / 6 / 7 (秒) | ホールド時間<br>子機の信号が弱くなり途切れても通話を維持す<br>る時間を設定します。                                                                                                    |  |  |  |
| ファスト接続             | OFF/ON                                               | ファスト接続機能の ON/OFF<br>中継動作における接続時間を短縮できます。子<br>機もファスト接続機能を ON にしてください。                                                                                                    |  |  |  |
| エリア判定機能            | OFF/ON                                               | 通話エリア判定機能<br>通話エリア内かどうかを子機の画面とビーブ音<br>で知らせます。                                                                                                    |  |  |  |
| 電池音                | OFF / ON                                             | 内蔵バッテリー切替時の警告音送信<br>非常用の内蔵バッテリーに切り替わった時に、<br>子機に警告音を送信します。                                                                                                    |  |  |  |
| セーブ                | OFF / ON                                             | <b>バッテリーセーブ機能</b><br>バッテリー運用時にバッテリーの消費を抑えます。                                                                                                    |  |  |  |
| APO 時間             | <b>OFF</b> /1/2/4/<br>8 (時間)                         | 自動電源オフ機能<br>電源をオンにしてから設定した時間が経過する<br>と、自動的に電源がオフになります。                                                                                                    |  |  |  |
| コンパンダ              | OFF / <b>ON</b>                                      | <b>コンパンダ機能</b><br>受信音のサーというバックノイズを軽減します。<br>子機もコンパンダ機能を ON にしてください。                                                                                                    |  |  |  |
| LED                | OFF / ON                                             | <b>LED インジケーター</b><br>電源以外の LED がすべて消灯します。                                                                                                    |  |  |  |
| CUE                | OFF/ON                                               | CUE アラーム音の ON/OFF<br>CUE 機能を使って子機から送信されたアラー<br>ム音をスピーカーから鳴らします。                                                                                                    |  |  |  |
| CUE 呼出音            | Type A / Type B /<br>Type C                          | CUE アラーム音の種類を設定                                                                                                    |  |  |  |
| CUE 呼出音量           | 1/2/3/4/5                                            | CUE アラーム音の音量                                                                                                    |  |  |  |
| PA 音量              | 0FF/<br>1/2/ <b>3</b> /4/5                           | PA機能動作時のスピーカー音量<br>PA機能で音声をスピーカーから出力する時の<br>音量を設定します。                                                                                                    |  |  |  |
| Wi-Fi 起動時間         | 5/ <b>10</b> /15 (分)                                 | Wi-Fiでのセットモード設定が可能な時間<br>本機の電源がオンになってから、Wi-Fiによる<br>セットモードが可能な時間を設定します。                                                                                                    |  |  |  |
| 非常電源起動時間           | <b>10</b> / 20 / 30 /<br>40 / 50 / 60 (分)<br>連続      | 内蔵非常電池で運用できる時間<br>店舗の閉店後に電源がシャットダウンした後な<br>ど、内蔵の非常電池で運用できる時間を設定し<br>ます。なお、内蔵非常電池で運用中に CUE 信<br>号を受信すると、設定した時間に関係なく内蔵<br>非常電池が無くなるまで連続で運用します。                                        |  |  |  |

## 初期設定に戻す(オールリセット)

本機の全ての設定を工場出荷時の設定に戻します。

1. 電源ボタンを長押しして電源をオフにします。

2. セットアップボタンを押しながら電源ボタンを長押しして電源をオンにします。 以上でリセットは完了です。

### 通話エリア判定機能

本機にアクセスする子機に対し、定期的にエリア判定用の確認信号を送出しま す。子機側では中継エリア(通話エリア)内にいるかどうかを、画面表示とビー プ音で確認できます。

対応トランシーバー: SR235、SRS220/A、SRS210/A(2022年9月現在)

| 状況     | 電子音                        | 画面表示                                  |
|--------|----------------------------|---------------------------------------|
| 中継エリア内 | 中継エリア内になった時に<br>"ピピッ" と鳴る  | 電子音が鳴った後 " <b>圏内</b> " が <u>点灯</u> する |
| 中継エリア外 | 中継エリア外になった時に<br>"プップッ" と鳴る | 電子音が鳴った後 " <b>圏内</b> " が <u>点滅</u> する |

注意 グループコードが設定されている場合のみ動作します。

- 1. 本機のセットモードの "エリア判定機能"を "ON"に設定します。
- パソコンやスマートフォンの操作で設定できます。詳しくは裏面の"セット モード"を参照してください。
- 2. 子機の "コールバック機能"を "ON" に設定します。
- 設定方法は、子機の取扱説明書を参照してください。
- 3. 以上で設定は完了です。

## 正しくご使用いただくために

- ◎ 当社純正品以外のオプションによる故障や破損、事故などの損害については、弊 社では一切責任を負いかねます。
- ◎ 本機の動作温度範囲は-20℃~+50℃です。

#### アフターサービス

正常なご使用状態で万一故障した場合や点検・修理・製品に関するお問い合わせは、 お買い上げいただきました販売店または、当社国内営業部までお願いします。

#### 八重洲無線株式会社

- ◎ お買い上げいただいた日から3年以内に、取扱説明書に従った正常な使用状態で 故障した場合には、無料で修理をお引き受けします。
- 誤った使い方や過失などによる故障や破損は、保証期間中であっても有償修理の 対象となる場合があります。
- 非常用内蔵バッテリーは消耗品のため保証対象外です。化学的経年劣化なども保 証対象外になります。
- ◎ 非常用内蔵バッテリーの交換(有償)は、お買い上げいただきました販売店または、 当社国内営業部までお問い合わせください。

| AE TTE                                                                                                    |  |  |  |  |
|----------------------------------------------------------------------------------------------------|--|--|--|--|
| 送受信周波数(12.5kHz ステップ)                                                                                                    |  |  |  |  |
| $10ch \sim 18ch: 440.2625MHz \sim 440.3625MHz$                                                                                                    |  |  |  |  |
| 421.8125MHz ~ 421.9125MHz<br>12ch ~ 29ch · 440.0250MHz ~ 440.2375MHz                                                                                                    |  |  |  |  |
| 421.5750MHz ~ 421.7875MHz                                                                                                    |  |  |  |  |
| 意波型式 :F2D、F3E                                                                                                    |  |  |  |  |
| 1115月式 : 半復信万式<br>半信出力 : 10mW 以下 / 1mW 以下                                                                                                    |  |  |  |  |
| E信感度 : - 14dBµV以下 (@ 12dB SINAD)                                                                                                    |  |  |  |  |
| (10.5) (10.5) (10 |  |  |  |  |
|                                                                                                    |  |  |  |  |
| 2格電圧 : DC3.6V/DC7.2V/DC10.5V (動作範囲:3.24V ~ 12V)                                                                                                    |  |  |  |  |
| k体寸法 :約 155×125×37mm (幅×高さ×奥行、アンテナおよび突起部を含まず)                                                                                                    |  |  |  |  |
| ▶仲里重 · 利 4308<br>%この定均け性能向上のため予告なく恋雨することがあります                                                                                                    |  |  |  |  |
| その定相は住間向上のためず日本へ安全することがのります。<br>※ RoHS 指令準拠                                                                                                    |  |  |  |  |
|                                                                                                    |  |  |  |  |
| <u>オンデマンドインカム以外の子機で使用する場合</u>                                                                                                    |  |  |  |  |
| SRS220/A、SRS210/A、SR235はグループコードの表記が本機と異なり                                                                                                    |  |  |  |  |
| ますので、下表を参考にグループコードを設定してください。                                                                                                    |  |  |  |  |
|                                                                                                    |  |  |  |  |

例: EXR100A が "51" のグループコードに 設定してある時は、子機のグループコー ドを "D017" に設定します。

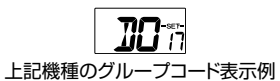

| 本機の<br>コード | 子機の<br>コード | 本機の<br>コード | 子機の<br>コード | 本機の<br>コード | 子機の<br>コード | 本機の<br>コード | 子機の<br>コード | 本機の<br>コード | 子機の<br>コード |
|------------|------------|------------|------------|------------|------------|------------|------------|------------|------------|
| 01         | GP01       | 69         | D114       | 92         | D244       | 115        | D364       | 138        | D526       |
| 02         | GP02       | 70         | D115       | 93         | D245       | 116        | D365       | 139        | D532       |
| -          | :          | 71         | D116       | 94         | D246       | 117        | D371       | 140        | D546       |
| 49         | GP49       | 72         | D122       | 95         | D250       | 118        | D411       | 141        | D565       |
| 50         | GP50       | 73         | D125       | 96         | D251       | 119        | D412       | 142        | D606       |
| 51         | D017       | 74         | D131       | 97         | D252       | 120        | D413       | 143        | D612       |
| 52         | D023       | 75         | D132       | 98         | D255       | 121        | D423       | 144        | D624       |
| 53         | D025       | 76         | D134       | 99         | D261       | 122        | D431       | 145        | D627       |
| 54         | D026       | 77         | D143       | 100        | D263       | 123        | D432       | 146        | D631       |
| 55         | D031       | 78         | D145       | 101        | D265       | 124        | D435       | 147        | D632       |
| 56         | D032       | 79         | D152       | 102        | D266       | 125        | D445       | 148        | D654       |
| 57         | D036       | 80         | D155       | 103        | D271       | 126        | D446       | 149        | D662       |
| 58         | D043       | 81         | D156       | 104        | D274       | 127        | D452       | 150        | D664       |
| 59         | D047       | 82         | D162       | 105        | D306       | 128        | D454       | 151        | D703       |
| 60         | D050       | 83         | D165       | 106        | D311       | 129        | D455       | 152        | D712       |
| 61         | D051       | 84         | D172       | 107        | D315       | 130        | D462       | 153        | D723       |
| 62         | D053       | 85         | D174       | 108        | D325       | 131        | D464       | 154        | D731       |
| 63         | D054       | 86         | D205       | 109        | D331       | 132        | D465       | 155        | D732       |
| 64         | D065       | 87         | D212       | 110        | D332       | 133        | D466       | 156        | D734       |
| 65         | D071       | 88         | D223       | 111        | D343       | 134        | D503       | 157        | D743       |
| 66         | D072       | 89         | D225       | 112        | D346       | 135        | D506       | 158        | D754       |
| 67         | D073       | 90         | D226       | 113        | D351       | 136        | D516       |            |            |
| 68         | D074       | 91         | D243       | 114        | D356       | 137        | D523       |            |            |